ScratchJr - Teach

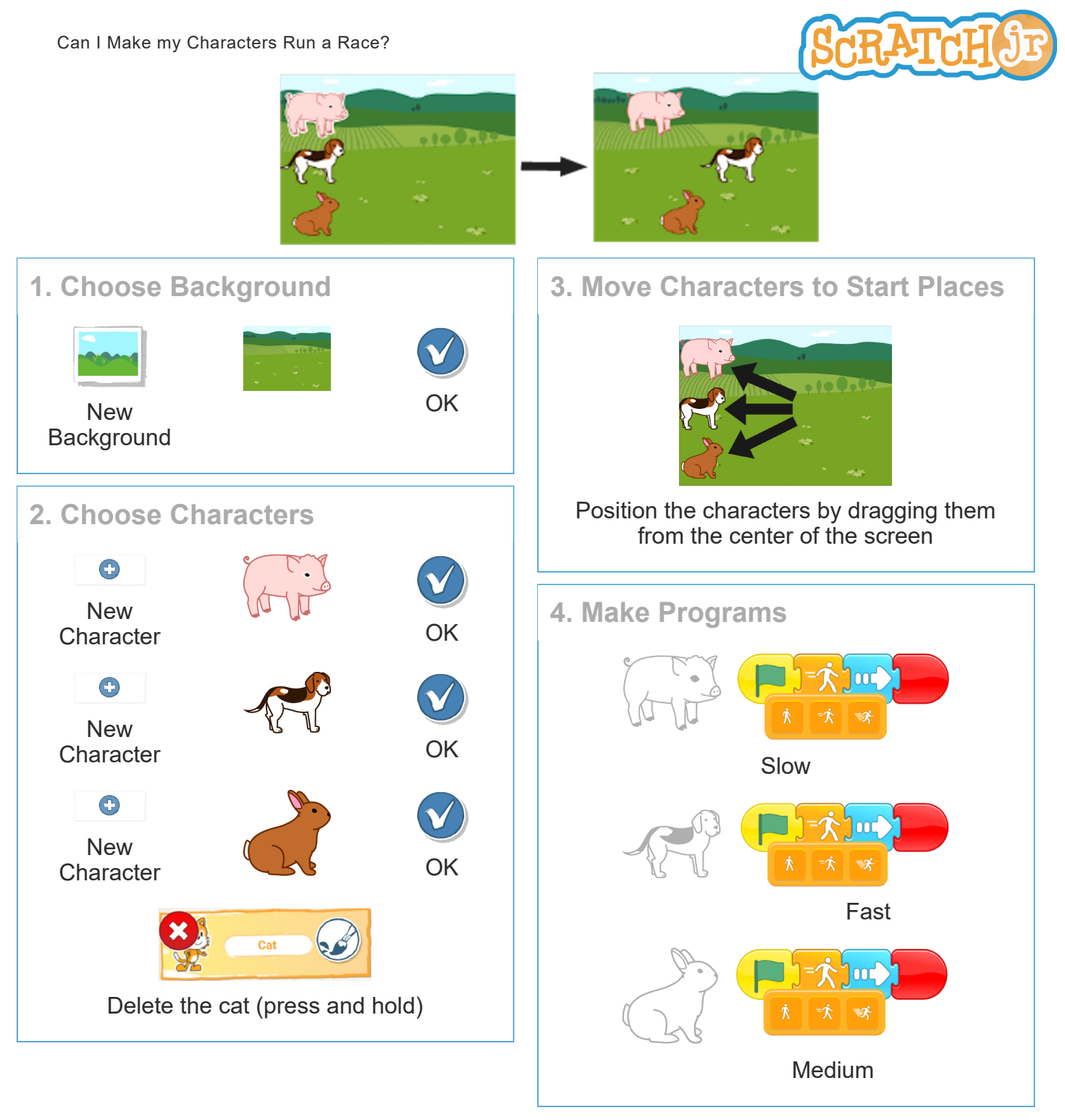

- What other programs can you make with a speed block?
- If you can't find the characters or background that you're looking for, paint your own!

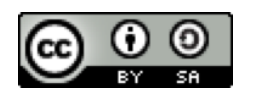

Created by the Developmental Technologies Research Group at Tufts University This work is licensed under a Creative Commons Attribution-ShareAlike 4.0 International License.

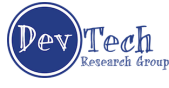